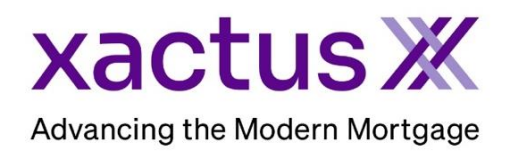

## How to Order a Rescore or Supplement Within Encompass® by ICE Mortgage Technology® (Xactus360)

08/27/22

08/27/22

Obtain Income/Asset docs Obtain Flood Cert and Life

1. Start by logging in and opening the borrowers loan file.

| ncompass View Loan                | Forms Verifs Tools Servi                     | ices Help                |                                                                                                    |                                                                                    |
|-----------------------------------|----------------------------------------------|--------------------------|----------------------------------------------------------------------------------------------------|------------------------------------------------------------------------------------|
| Home Pipeline Loan                | Trades Contacts Dashboard                    | d Reports                |                                                                                                    |                                                                                    |
| Borrowers Kevin Test              | case 🗸 🗸                                     | 2                        |                                                                                                    | 📫 efolder 📙 🖨 🗙                                                                    |
| 🙆 9614 ORIOLE LANE                | 1 <sup>st</sup> Loan #: 180700               | 0100 LTV: //             | Rate:                                                                                                    | Est Closing Date: //                                                               |
| ANTHILL, MO 65488                 | Loan Amount:                                 | DTI: /                   | Not Locked                                                                                                    | 🤱 FS: William Disbrow 🛛 🗸                                                          |
|                                   |                                              |                          | Alarta 8 Massar                                                                                                    | no lon                                                                             |
|                                   |                                              |                          | Alerts & Messag                                                                                                    | es Log 08/22/22 ^                                                                  |
|                                   |                                              |                          | 19       Alerts & Messag         Image: Second state of the second state of the second state of the | es Log 08/22/22 A<br>eived 08/22/22                                                |
| 2. Click on the L                 | og tab in the upper                          | left-hand corner         | 19       Alerts & Messag         Image: Started       Credit Report rec         Closing Checklist                                                                                                    | es Log 08/22/22  eived 08/22/22 Complete 08/25/22                                  |
| 2. Click on the L<br>Then, double | og tab in the upper<br>click the report to v | left-hand cornei<br>iew. | Alerts & Messag     File Started     Credit Report rec     Closing Checklist     USPS Address V                                                                                                    | es Log<br>08/22/22<br>eived 08/22/22<br>Complete 08/25/22<br>/erificatioi 08/25/22 |

3. The Document Details screen will open showing the report. Click View in Original Format to see the report in the web version.

| Details                                               | Files                                                                                                    |                          |                                  |                                                                                                    |                      | 🖉 🖗 👘 🚺 🗶                 |
|-------------------------------------------------------|----------------------------------------------------------------------------------------------------|--------------------------|----------------------------------|----------------------------------------------------------------------------------------------------|----------------------|---------------------------|
| Name Credit Report                                    | Name                                                                                                    | Date                     | Size C                           | Current Version                                                                                                    |                      |                           |
|                                                       | 🔏 Credit Report                                                                                                    | 07/18/23 08:28 AM        | 2376 KB                          | <ul> <li>Image: A set of the set of the</li></ul> |                      |                           |
| Description                                           |                                                                                                    |                          |                                  |                                                                                                    |                      |                           |
|                                                       |                                                                                                    |                          |                                  |                                                                                                    |                      |                           |
| · · · · · · · · · · · · · · · · · · ·                 |                                                                                                    |                          |                                  |                                                                                                    |                      |                           |
| For Borrower Nickie Green and Alan Brown V            |                                                                                                    |                          |                                  |                                                                                                    |                      |                           |
| For Milestone                                         | Pages                                                                                                    | ≝ ⊕ ♥  <b>₽</b>          |                                  | View in Orig                                                                                                    | ginal Format         |                           |
| Por miestorie                                         |                                                                                                    |                          |                                  |                                                                                                    |                      | ^                         |
| Access AC, CL, FN, LD, LO, LP, OP, Others, PC, SH, UW |                                                                                                    |                          |                                  |                                                                                                    |                      |                           |
|                                                       | and a station station of the station of the state of the state of the | kactus X                 | 370 Reed Rd., Su<br>800-243-0120 | Suite 100 Broomall, PA 19008                                                                                                    | CRX Credit ReportX   |                           |
| Conditions                                            |                                                                                                    |                          | -1 Cardan Vocan                  |                                                                                                    | 0.000                | Devel ID. (2000000        |
|                                                       | 370                                                                                                    | Reed Road, Suite 100 Reg | uested By: Xactur                | us Demo                                                                                                    | Released: 07/18/2023 | Repositories: TUC/EXP/EQX |
|                                                       | Bro                                                                                                    | omall, PA 19008 Loar     | n Number: 22080                  | 1000129                                                                                                    | Reissued:            | Price:                    |

4. The report will open in a new screen allowing the links to function properly. Scroll down to the credit section and locate the tradeline you need the update ordered on. Then simply click the name of the tradeline.

|   |     |                                                                                                    |                         |                                | Credit Hist         | ory               |             |           |    |    |         |                                 |
|---|-----|----------------------------------------------------------------------------------------------------|-------------------------|--------------------------------|---------------------|-------------------|-------------|-----------|----|----|---------|---------------------------------|
| ì | V E | Creditor Name                                                                                                    | Date<br>Rprtd           | Date<br>Opened                 | High<br>Credit      | Balance           | Past<br>Due | Mo<br>Rev | 30 | 60 | 90<br>+ | Account Status                  |
|   |     | Acct Number                                                                                                    |                         | DLA                            | Credit<br>Limit     | Terms             | Maximum De  | linquency |    |    |         | Account Type                    |
|   |     | AMEX<br>AXAXXXXX2541<br>Credit Card, Terms Rev / Curr Acct<br>06/2022-1<br>P O Box 297871 - Fort Lauderdale, FL 3 | 06/2022<br>33329 - 800- | 11/2017<br>06/2022<br>528-4800 | \$5,883<br>\$14,500 | \$5,883<br>\$294* | \$0         | 1         | 0  | 0  | 0       | As Agreed<br>Rev<br>EXP/TUC/EQX |

5. Select to request either a Supplement, a Rescore, or an Express Supplement, then click

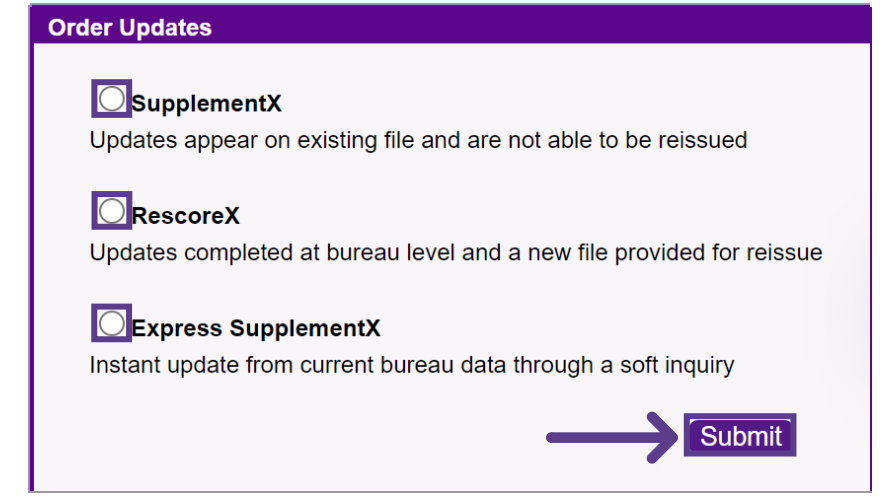

## SupplementX

Submit.

6. Choose which Tradelines you need to update by checking the box next to it. You may check multiple Tradelines at one time if you wish. Choose the Update Type for each Tradeline and include any notes/special instructions for the processor. Please also indicate if this is needed on a Rush. If the creditor has any specific needs, it will be listed on the right-hand side under Update Response.

| opuate                                                                                       | Name                                                                              |                     | Account Number                         |                                                   |                          | Date Opened                   | Balance                    | Owner                                      | Details               |
|----------------------------------------------------------------------------------------------|-----------------------------------------------------------------------------------|---------------------|----------------------------------------|---------------------------------------------------|--------------------------|-------------------------------|----------------------------|--------------------------------------------|-----------------------|
|                                                                                              | CHASE MORT                                                                        |                     | XXXXXXX1476                            |                                                   |                          | 08-2019                       | \$144,497                  | Applicant                                  | View                  |
|                                                                                              |                                                                                   |                     |                                        |                                                   |                          |                               |                            |                                            |                       |
| Name:                                                                                        | Acct N                                                                            | umber:              | Owner:                                 |                                                   |                          |                               |                            |                                            |                       |
| CHASE MOR                                                                                    |                                                                                   | (XX1476             | Applicant                              |                                                   |                          |                               |                            |                                            |                       |
|                                                                                              |                                                                                   |                     |                                        |                                                   |                          |                               |                            | _                                          |                       |
| Update Type:                                                                                 | Institution (holonoo lo                                                           | at maint in a state | (a setting)                            | Note/Special Instru                               | iction:                  |                               |                            | Rush:                                      |                       |
| A Standard                                                                                   | vernication (balance, las                                                         | st paid, next du    | ue, raung)                             | <b>*</b>                                          |                          |                               |                            | IND                                        | •                     |
|                                                                                              |                                                                                   |                     |                                        |                                                   |                          |                               |                            |                                            |                       |
|                                                                                              |                                                                                   |                     |                                        |                                                   |                          |                               |                            |                                            |                       |
| Upload Supportin                                                                             | g Documents:                                                                      |                     |                                        |                                                   | ٦                        |                               |                            |                                            |                       |
| Document Type:                                                                               | (Select)                                                                          | ~                   |                                        |                                                   |                          |                               |                            |                                            |                       |
| File:                                                                                        | Choose File                                                                       | Doc 2.pdf           |                                        |                                                   |                          |                               |                            |                                            |                       |
| File.                                                                                        | 011000001110                                                                      |                     |                                        |                                                   |                          |                               |                            |                                            |                       |
| Prie.                                                                                        | intion:                                                                           |                     |                                        |                                                   |                          |                               |                            |                                            |                       |
| Document Descr                                                                               | iption:                                                                           |                     |                                        |                                                   |                          |                               |                            |                                            |                       |
| Document Desci                                                                               | iption:                                                                           |                     |                                        |                                                   |                          |                               |                            |                                            |                       |
| Document Desci                                                                               | iption:                                                                           |                     | XXXXXXXXXX5488                         |                                                   |                          | 06-2017                       | \$5,641                    | Applicant                                  | View                  |
| Document Descr                                                                               | iption:                                                                           |                     | XXXXXXXXX5488                          |                                                   |                          | 06-2017                       | \$5,641                    | Applicant                                  | View                  |
| Name:                                                                                        | Acct Number:                                                                      | ·                   | XXXXXXXX5488<br>Owner:                 | Update Respo                                      | nse:                     | 06-2017                       | \$5,641                    | Applicant                                  | View                  |
| Name:                                                                                        | Acct Number:                                                                      | 38                  | XXXXXXX5488<br>Owner:<br>Applicant     | Update Respo<br>Update Resp                       | onse:<br>quires Complete | 06-2017<br>e 16 digit Account | S5,641<br>Number - Please  | Applicant                                  | View<br>Update Reques |
| Name:                                                                                        | Act Number:                                                                       | 38                  | XXXXXXX5488<br>Owner:<br>Applicant     | Update Respo<br>Update Rec                        | unse:<br>quires Complete | 08-2017<br>e 16 digit Account | S5,641<br>Number - Please  | Applicant                                  | View<br>Update Reques |
| Name:<br>CITI                                                                                | Acct Number:                                                                      | 38                  | XXXXXXXXXXXXXXXXXXXXXXXXXXXXXXXXXXXXXX | Update Respo<br>Update Rec                        | nse:<br>quires Complete  | 08-2017<br>e 16 digit Account | \$5,641<br>Number - Please | Applicant<br>e include with                | View<br>Update Reques |
| Name:<br>CITI<br>Update Type:                                                                | Acct Number:                                                                      | 38                  | XXXXXXXXXXXXXXXXXXXXXXXXXXXXXXXXXXXXXX | Update Respo<br>Update Rec<br>Note/Special Instru | nnse:<br>quires Complete | 08-2017<br>e 16 digit Account | \$5,641<br>Number - Please | Applicant a include with Rush:             | View<br>Update Reques |
| Name:<br>CITI<br>Update Type:<br>Duplicate Act                                               | Acct Number:<br>XXXXXXX548                                                        | 38                  | XXXXXXXXXXXXXXXXXXXXXXXXXXXXXXXXXXXXXX | Update Respo<br>Update Rec<br>Note/Special Instru | inse:<br>quires Complete | 06-2017<br>e 16 digit Account | \$5,641<br>Number - Please | Applicant<br>e include with<br>Rush:<br>No | Update Reques         |
| Name:<br>CITI<br>Update Type:<br>Duplicate Act                                               | Acct Number:<br>XXXXXXX548                                                        | 38                  | XXXXXXXX5488<br>Owner:<br>Applicant    | Update Respo<br>Update Rec<br>Note/Special Instru | inse:<br>quires Complete | 06-2017<br>e 16 digit Account | S5,641<br>Number - Please  | Applicant<br>e include with<br>Rush:<br>No | Update Reques         |
| Name:<br>CITI<br>Update Type:<br>Duplicate Act                                               | Acct Number:<br>XXXXXXX548                                                        | 38                  | XXXXXXXXXXXXXXXXXXXXXXXXXXXXXXXXXXXXXX | Update Respo<br>Update Rec<br>Note/Special Instru | nse:<br>quires Complete  | 06-2017<br>e 16 digit Account | S5,641<br>Number - Please  | Applicant<br>e include with<br>Rush:<br>No | Update Reques         |
| Name:<br>CITI<br>Update Type:<br>Duplicate Ac                                                | Acct Number:<br>XXXXXXX548                                                        | 38                  | XXXXXXXXXXXXXXXXXXXXXXXXXXXXXXXXXXXXXX | Update Respo<br>Update Rec<br>Note/Special Instru | unse:<br>quires Complete | 08-2017<br>e 16 digit Account | \$5,841<br>Number - Please | Applicant<br>e include with<br>Rush:<br>No | Update Reques         |
| Name:<br>CITI<br>Update Type:<br>Duplicate Ac<br>Upload Supportin<br>Document Type:          | Acct Number:<br>XXXXXXX548<br>count                                               | 38                  | XXXXXXXXXXXXXXXXXXXXXXXXXXXXXXXXXXXXXX | Update Respo<br>Update Rec<br>Note/Special Instru | nnse:<br>quires Complete | 08-2017<br>e 16 digit Account | S5,641<br>Number - Please  | Applicant<br>e include with<br>Rush:<br>No | Update Reques         |
| Name:<br>CITI<br>Update Type:<br>Duplicate Ac<br>Upload Supportin<br>Document Type:<br>File: | Acct Number:<br>XXXXXXX548<br>count<br>Ig Documents:<br>(Select)<br>Choose File I | 38<br>2000 3.pdf    | XXXXXXXXXXXXXXXXXXXXXXXXXXXXXXXXXXXXXX | Update Respo<br>Update Rec<br>Note/Special Instru | Inse:<br>Quires Complete | 08-2017<br>e 16 digit Account | S5,641<br>Number - Please  | Applicant<br>e include with<br>No          | Update Reques         |

7. If a new Tradeline needs to be added, complete the blank fields at the bottom next to 'New'.

8. Input the Applicant's Phone Number to best expedite the request and upload the Borrower Authorization by clicking Choose File. Please note a wet signed authorization is best as some creditors do not accept e-signatures. Please upload any supporting documentation for this request such as a loan statement, a letter from the creditor, etc.

| Applicants' Phone Number:                                                                                                    |
|----------------------------------------------------------------------------------------------------|
| In order to expedite your request, please provide the applicant's phone number which will authorize us to contact the applicant (if required) to complete the request.                                          |
| Applicant's Daytime Phone: Applicant's Evening Phone:                                                                                                    |
| Borrower Authorization:                                                                                                    |
| For the fastest service, we highly recommend uploading the borrower's wet signed authorization, most creditors do not accept eSigned. Failure to do so may delay                                                |
| your request, if we are asked to provide it during the update process.                                                                                                    |
| Upload Borrower Authorization from your computer or other device by clicking the Choose File button below.                                                                                                    |
| File Choose File Net                                                                                                    |
| Supporting Documentation:                                                                                                    |
| Upload the supporting documentation for your update here. To have your update processed as quickly as possible.please supply supporting documents that include all relevant information(account number, contact |
| numbers, etc.) Incomplete documentation may delay your request.                                                                                                    |
|                                                                                                    |
| Upload documents from your computer or other device by clicking the Choose File button below.                                                                                                    |
|                                                                                                    |
|                                                                                                    |
| File: Choose File No file chosen                                                                                                    |
| Document Rdd Additional File                                                                                                    |
| Description:                                                                                                    |
|                                                                                                    |
|                                                                                                    |
|                                                                                                    |

9. Notifications will automatically be sent to the email address on file, however, if the notification should be sent to more than one party, please complete the Secondary email notification address field. Please do not include the applicants email address as the secondary email. When all is complete, click Submit.

| Notification:                                                                                                    |  |  |  |  |  |  |  |  |
|----------------------------------------------------------------------------------------------------|--|--|--|--|--|--|--|--|
| You can choose to receive an e-mail notification when this order is complete.                                                                       |  |  |  |  |  |  |  |  |
| E-Mail Notification:                                                                                                    |  |  |  |  |  |  |  |  |
| Send notification to:                                                                                                    |  |  |  |  |  |  |  |  |
| Secondary email notification address:                                                                                                    |  |  |  |  |  |  |  |  |
| To process update request, please include borrower authorization or supporting documentation by uploading documents or faxing to 800-942-9451.      |  |  |  |  |  |  |  |  |
| Ordering of manual updates (supplements) does not change data at the repository level, nor are they accepted in the automated underwriting process. |  |  |  |  |  |  |  |  |
| Back Submit                                                                                                    |  |  |  |  |  |  |  |  |

## **RescoreX**

10. Select either a Standard order or a Rush order by checking the corresponding box. The Expert Rescore Review is also available for an additional fee. If Expert Rescore Review is selected, enter a Target Mid Score Goal. Next, choose which Tradelines you need to update by checking the box next to it. Multiple Tradelines can be checked at one time if needed.

| -                       |                         |                                         |                                           |                                                 |                   |                |         |
|-------------------------|-------------------------|-----------------------------------------|-------------------------------------------|-------------------------------------------------|-------------------|----------------|---------|
| Rapid                   | RescoreX O              | rder Form                               |                                           |                                                 |                   |                |         |
| Update                  | Applicant:              |                                         | TransUnion                                | Experian                                        |                   | Equifax        |         |
| <u> </u>                | Credit Score:           |                                         | 730                                       | [732]                                           |                   | 734            |         |
| Resources               |                         |                                         |                                           |                                                 |                   |                |         |
| Dispute Letter Template | Supporting do           | cumentation must be from                | the reporting creditor(with logo identi   | fying creditor) and include                     | e changes to be i | nade, consumer | r's     |
|                         | name, account           | t number(or partial account             | t number), and the current date. All do   | cumentation is subject to                       | the repositories  | approval.      |         |
| $\rightarrow$           | Standard (<br>Rush (1-2 | (3-5 business days*)<br>business days*) | Expert Rescore Review (?)<br>Fee: \$25.00 | Expert Rescore Review (?) Target Mid Score Goal |                   |                |         |
|                         | Liabilities             |                                         |                                           |                                                 |                   |                |         |
|                         | Include                 | Name                                    | Account Number                            | Date Opened                                     | Balance           | Owner          | Details |
| $\rightarrow$           |                         | AHM                                     | XXXXXXXXXXXXXXXXXXXXXXXXXXXXXXXXXXXXXX    | 06-2018                                         | \$0               | Applicant      | View    |
|                         |                         | AMEX                                    | XXXXXXXXXXXX2541                          | 04-2018                                         | \$5,883           | Applicant      | View    |
|                         |                         | BK OF AMER                              | XXXXXXXXX2963                             | 01-2021                                         | \$1,377           | Applicant      | View    |

11. From there, it will drop down for you to make selections on which bureaus you need and the reason for your request. If you need to attach additional documents, you may do so at the bottom.

|               | Liabilities                                                 |                                          |                                    |                             |                   |                    |           |  |  |  |
|---------------|-------------------------------------------------------------|------------------------------------------|------------------------------------|-----------------------------|-------------------|--------------------|-----------|--|--|--|
|               | Include Name                                                |                                          | Account Number                     | Date Opened                 | Balance           | Owner              | Details   |  |  |  |
|               | <                                                           | AHM                                      | XXXXXXXXXXXXXX1112                 | 02-2018                     | \$0               | Applicant          | View      |  |  |  |
| $\rightarrow$ | Repository:                                                 | Trans Union Experian Equifax             |                                    |                             |                   | ~                  |           |  |  |  |
|               | Request Reas                                                | on (Check all that apply)                |                                    |                             |                   |                    |           |  |  |  |
| $\rightarrow$ | Remove Lates                                                | s Update Status                          | Update Balance                     | Remove Dispute              | Delete Acco       | ount               | Other     |  |  |  |
|               | Comment Process with n                                      | o Supporting Documentation (resulting in | higher fees)?                      |                             |                   |                    |           |  |  |  |
|               | Submitting with documentation, Upload Supporting Documents: |                                          |                                    |                             |                   |                    |           |  |  |  |
| $\rightarrow$ | File: Choo                                                  | ose File Sample-Coner-Lett               | er.pdf                             |                             |                   |                    |           |  |  |  |
|               | Note: Dispu                                                 | ite Letter                               |                                    |                             |                   |                    |           |  |  |  |
|               | Estimated Rapid Order Charges: \$108.00                     |                                          |                                    |                             |                   |                    |           |  |  |  |
|               | To avoid the                                                | possibility of a dispute comment being   | g placed back on file during the R | apid Update process, please | confirm that your | borrower has conta | acted the |  |  |  |
|               | creditor direc                                              | tly to advise them the account is no lo  | onger being disputed.              |                             |                   |                    |           |  |  |  |

12. When complete, scroll down and add any additional email addresses to be notified.

|   | Xactus does not guarantee changes in credit scores. Scores are calculated at the exact moment the file is requested and are determined by the information contained in the file     |
|---|----------------------------------------------------------------------------------------------------|
|   | at that time. Xactus relies completely on the oredit repositories to process updates. In cases where a credit repository decides to re-verify the documentation, the update process |
|   | may take longer (up to 30 days). Xactus is not responsible for acceptance or rejection of documents by the credit repositories. Xactus customers will be responsible for all fees   |
|   | associated with a RescoreX request regardless of outcome. In addition, Xactus is not responsible for the re-reporting of erroneous information by the creditors.                    |
|   |                                                                                                    |
|   | Should the total obst exceed your estimated charges, a representative will contact you before proceeding with the order.                                                            |
|   | "Turnaround times may vary based on individual credit bureaus and cannot be guaranteed.                                                                                             |
|   | UNDER NO CIRCUMSTANCES MAY CUSTOMER PASS THIS COST, DIRECTLY OR INDIRECTLY TO THE CONSUMER                                                                                          |
|   |                                                                                                    |
|   | By submitting this order, I certify that the attached documentation and consumer indicative information is true and accurate, to the best of my ability.                            |
|   |                                                                                                    |
|   | Email addresses to be notified for this order:                                                                                                    |
|   |                                                                                                    |
|   |                                                                                                    |
|   |                                                                                                    |
|   |                                                                                                    |
|   |                                                                                                    |
|   |                                                                                                    |
|   |                                                                                                    |
|   |                                                                                                    |
| L |                                                                                                    |

13. Review the estimated charges and then click Submit.

| ee: \$35.00 | Total Estimated RescoreX Fee: |
|-------------|-------------------------------|
| \$25.00     | Expert Rescore Review:        |
| \$10.00     | Processing Fee:               |
| 40.00       | Estimated Trade Fees:         |

## Xpress Update

14. Choose which Tradelines you need to update by checking the box next to it. You may check multiple Tradelines at one time if you wish.

| Order<br>Xpress<br>Update |         |                 |                  |             |         |           |          |
|---------------------------|---------|-----------------|------------------|-------------|---------|-----------|----------|
|                           |         |                 |                  |             |         |           |          |
|                           | Update  | Name            | Account Number   | Date Opened | Balance | Owner     | Source   |
|                           |         | AMEX            | XXXXXXXXXXXX2541 | 07-2018     | \$5,883 | Applicant | Experian |
|                           | <b></b> | CHASE           | XXXXXXXXXXX3543  | 12-2022     | \$5,379 | Applicant | Experian |
| •                         |         | BOA MBNA        | 4681             | 02-2022     | \$2,969 | Applicant | Experian |
|                           |         | BANK OF AMERICA | XXXXXXXXX2963    | 04-2021     | \$1,377 | Applicant | Experian |
|                           |         | GEMB/WALMART    | XXXXXXXXXX8132   | 02-2017     | \$832   | Applicant | Experian |

15. When complete, click Order.

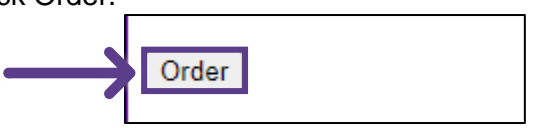

PLEASE LET US KNOW IF YOU HAVE ANY QUESTIONS OR CONCERNS AND WE WILL BE HAPPY TO HELP.